## Необходимо пройти по ссылке

https://events.edu.orb.ru/page/ACT\_12ORG3100420512240718

## Опуститься вниз до кнопки «Принять участие»

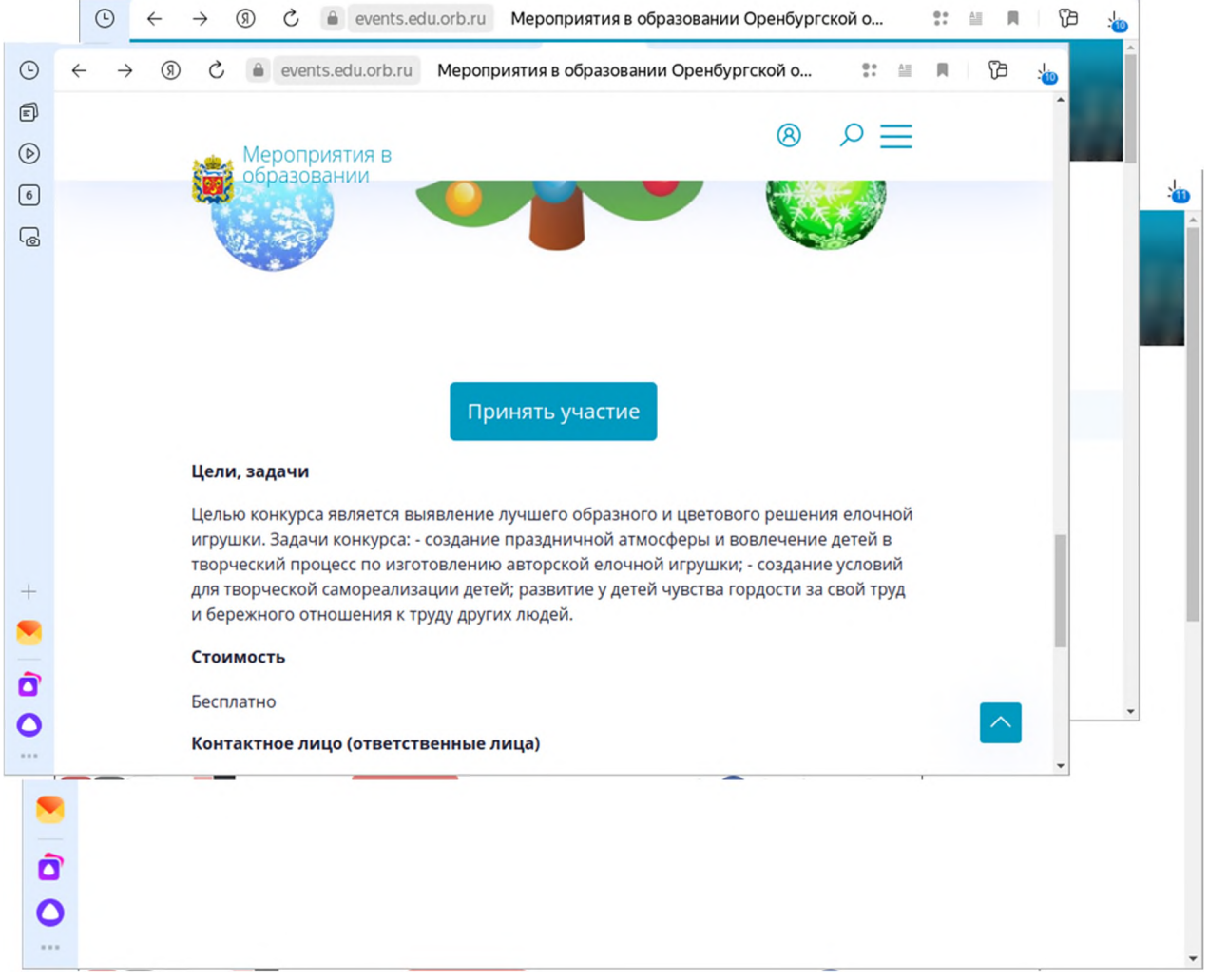

Нажать на кнопку «Войдите в систему»

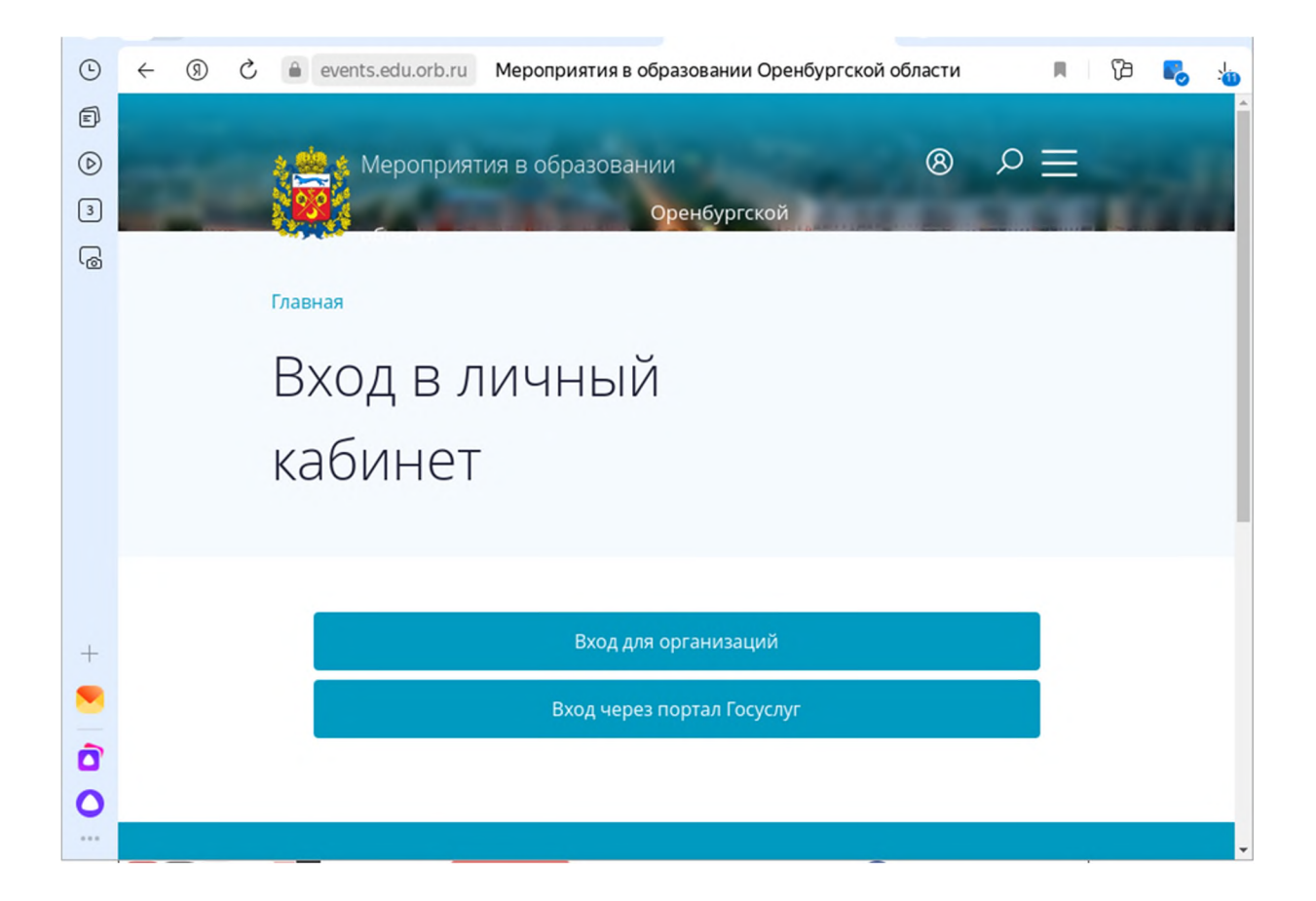

Вход будет произведен через портал Госуслуг

| <b>(</b> | ÷ | 9     | S | events.      | edu.orb.ru | Мероприятия в об                        | бразо      | овании Оренбургской | област | и   | я       | ß | 5 | : |
|----------|---|-------|---|--------------|------------|-----------------------------------------|------------|---------------------|--------|-----|---------|---|---|---|
|          |   |       |   |              |            |                                         |            |                     |        |     | o −     |   |   | Î |
| (b)      |   |       |   |              | ероприят   | ия в образовані                         | ии<br>Ореі | нбургской           | 8      | , . | $\nu =$ |   |   |   |
| 6        |   | - 175 |   | Главная / Ме |            | / Районный конкурс '                    | "Ёлоч      | ная игрушка"        |        |     |         |   |   |   |
|          |   |       |   |              |            | ,,,,,,,,,,,,,,,,,,,,,,,,,,,,,,,,,,,,,,, |            |                     |        |     |         |   |   |   |
|          |   |       |   | При          | НЯТЬ       | ь участ                                 | И          | е                   |        |     |         |   |   |   |
|          |   |       |   | ·            |            | 5                                       |            |                     |        |     |         |   |   |   |
|          |   |       |   |              |            |                                         |            |                     |        |     |         |   |   |   |
|          |   |       |   |              |            |                                         |            |                     |        |     |         |   |   |   |
|          |   |       |   |              |            |                                         |            |                     |        |     |         |   |   |   |
|          |   |       |   |              |            |                                         |            |                     |        |     |         |   |   |   |
|          |   |       |   |              |            | Общая ин                                | нφс        | ормация             |        |     |         |   |   |   |
| +        |   |       |   |              | Фамилия    |                                         |            | Имя                 |        |     |         |   |   |   |
| -        |   |       |   |              |            |                                         |            |                     |        |     |         |   |   |   |
| 0        |   |       |   |              | Отчество   |                                         |            | Дата рождения       |        |     |         |   |   |   |
|          |   |       |   |              | • •        | граниченные                             |            |                     |        |     |         |   |   | Ŧ |

Необходимо ввести данные участника конкурса.

Обязательно указать страну, субъект, муниципалитет, образовательное учреждение и контактные данные участника.

# Обязательно дать согласие на обработку персональных данных, для этого перевести курсор вправо.

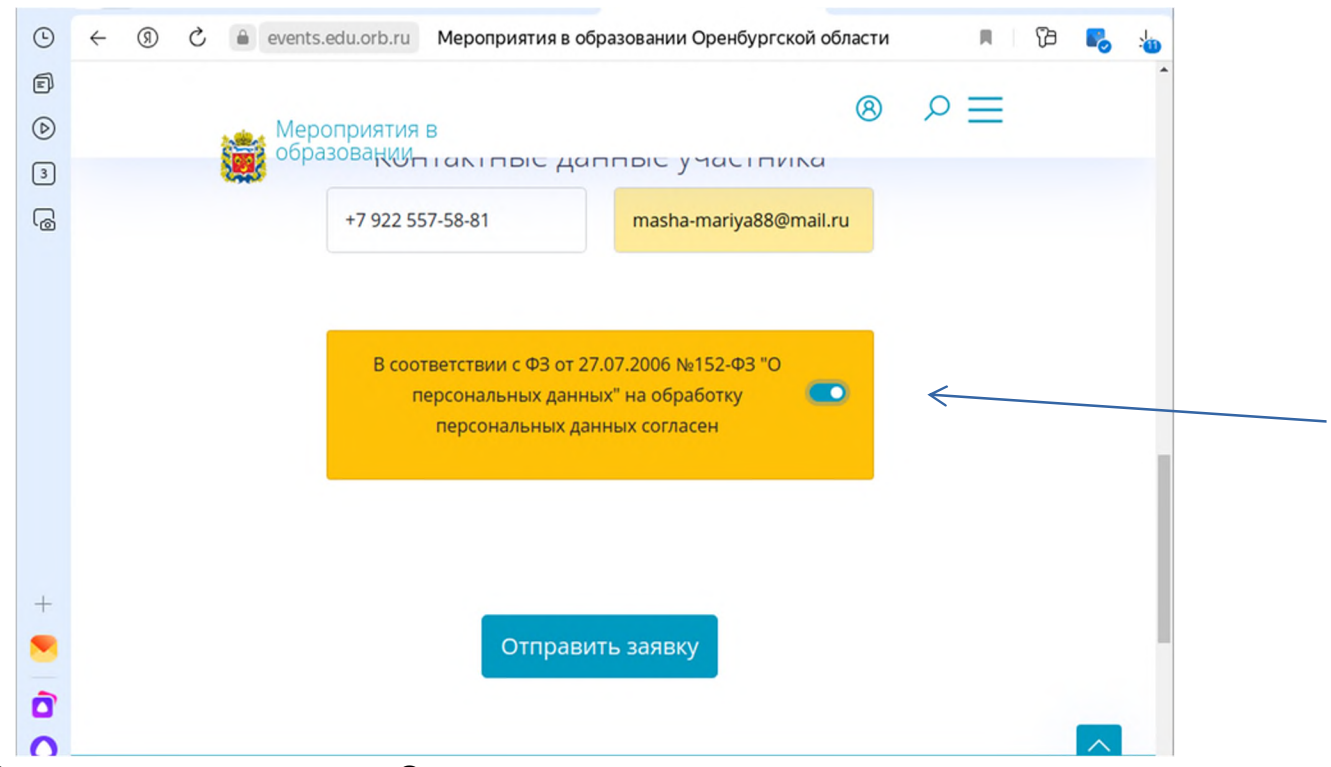

Затем нажать кнопку «Отправить заявку»

|                 | ÷                                                                                                    | 9        | S      | events.         | edu.orb.ru           | Мероп      | риятия в   | обра   | зовании Оренбург | ской обл | асти |    | ß               | 5               |   |  |
|-----------------|----------------------------------------------------------------------------------------------------|----------|--------|-----------------|----------------------|------------|------------|--------|------------------|----------|------|----|-----------------|-----------------|---|--|
| ē               |                                                                                                    |          |        |                 |                      |            |            |        |                  |          | -    |    |                 |                 | Î |  |
| Ø               |                                                                                                    |          |        | M State         | ероприя <sup>.</sup> | гия в об   | разован    | нии    |                  |          | 8    |    | T               |                 |   |  |
| 3               | in the second second second second second second second second second second second second second second second |          |        |                 |                      | -          |            | Op     | енбургской       |          |      |    |                 |                 | - |  |
| اھ <sup>ا</sup> |                                                                                                    |          |        | Главная / Ме    | роприятия            | / Районн   | ый конкурс | с "Ёло | очная игрушка"   |          |      | `\ |                 |                 |   |  |
|                 |                                                                                                    |          |        | Ппи             | наті                 | - \/L      | laci       | ГІЛ    |                  |          |      |    | $\overline{\ }$ |                 |   |  |
|                 |                                                                                                    |          |        | при             |                      | J y        | iuc i      |        |                  |          |      |    |                 | $\overline{\ }$ |   |  |
|                 |                                                                                                    |          |        |                 |                      |            |            |        |                  |          |      |    |                 |                 |   |  |
|                 |                                                                                                    |          |        |                 |                      |            |            |        |                  |          |      |    |                 |                 |   |  |
|                 |                                                                                                    |          |        |                 |                      |            |            |        |                  |          |      |    |                 |                 |   |  |
|                 |                                                                                                    |          |        |                 |                      | 06         |            |        |                  |          |      |    |                 |                 |   |  |
| +               |                                                                                                    |          |        |                 |                      | 061        | цая и      | Ηφ     | ормация          |          |      |    |                 |                 |   |  |
|                 |                                                                                                    |          |        |                 | Фамилия              | a          |            |        | Имя              |          |      |    |                 |                 |   |  |
| Ô               |                                                                                                    |          |        |                 |                      |            |            |        |                  |          |      |    |                 |                 |   |  |
| 0               |                                                                                                    |          |        |                 | Отчеств              | 0          |            |        | Дата рождения    |          |      |    |                 |                 |   |  |
|                 | https:/                                                                                                    | //events | .edu.o | rb.ru/page/ACT_ | 12ORG310042          | 0512240718 | B_REGISTRA | TION   |                  |          |      |    |                 |                 | + |  |

### Затем необходимо зайти в личный кабинет

|   |          |                            | игрушка"                                    |                       |     |              |          |
|---|----------|----------------------------|---------------------------------------------|-----------------------|-----|--------------|----------|
| 0 | Подана   | 06.12.2024<br>12:26:14     | Районный<br>конкурс<br>"Ёлочная<br>игрушка" | Осадчая               | Ева | Владимировна | Просмотр |
|   | 07000000 | 06 10 2024                 | Daŭarroriă                                  | 0000000               | 500 | Выхол        | $\frown$ |
|   | Πρν      | ІНЯТЬ VЧ                   | астие                                       |                       |     |              | N N      |
|   |          |                            |                                             |                       |     |              |          |
|   |          |                            |                                             |                       |     |              |          |
|   |          |                            |                                             |                       |     |              |          |
|   |          |                            |                                             |                       |     |              |          |
|   |          |                            |                                             |                       |     |              |          |
|   |          |                            |                                             |                       |     |              |          |
|   |          |                            |                                             |                       |     |              |          |
|   |          | Ofiu                       |                                             |                       |     |              |          |
|   |          | Обш                        | ая инфор                                    | мация                 |     |              |          |
|   |          | Обш<br>Фамилия             | ая инфор                                    | мация<br>я            |     |              |          |
|   |          | Обш<br>Фамилия             | ая инфор                                    | мация<br><sup>я</sup> |     |              |          |
| , |          | Обш<br>Фамилия             | ая инфор                                    | мация<br><sup>я</sup> |     |              |          |
|   |          | Обш<br>Фамилия<br>Отчество | ая инфор<br>им<br>Дат                       | мация<br>я            |     |              |          |

#### Нажать на кнопку «Просмотр» (глазик)

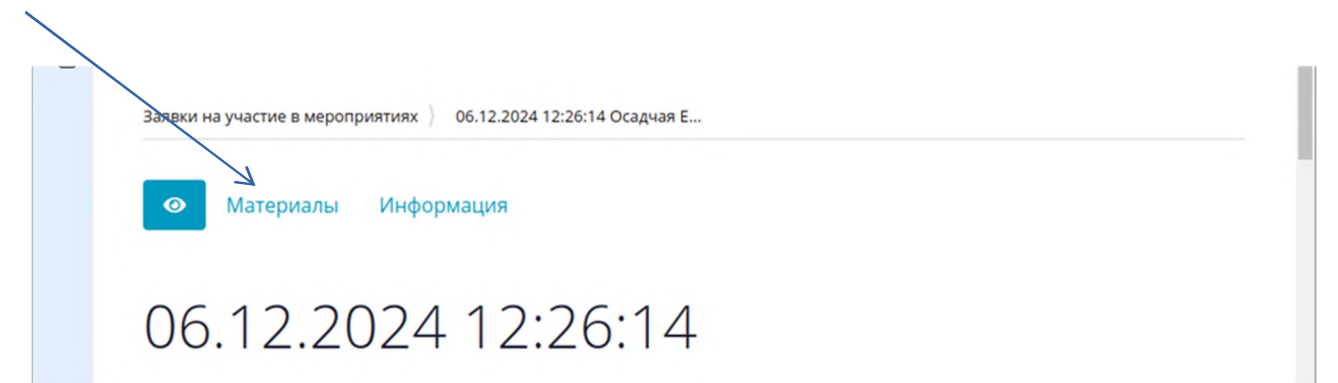

Нажать на кнопку «Материалы».

Откроется окно «Материалы» и появится кнопка «Добавить»

| l@ |                                                  |
|----|--------------------------------------------------|
|    | Зальки на участие в мероприятиях у облагодачая с |
|    | Материалы Информация                             |
|    | Материалы                                        |
|    | + Добавить                                       |
| +  | Нет данных                                       |
| 2  |                                                  |

| Ŀ          | <ul> <li>(9) 🖒 🔒 events.edu.orb.ru</li> <li>Мероприятия в образовании Оренбургской области</li> <li>(7) С</li> <li>(7) С</li></ul> |
|------------|----------------------------------------------------------------------------------------------------|
| Ð          | Материалы                                                                                                    |
| $\bigcirc$ |                                                                                                    |
| 3          | Наименование*                                                                                                    |
| 6          |                                                                                                    |
|            | Файл с материалами*                                                                                                    |
| +          | Перетащите файлы сюда                                                                                                    |
|            | 💳 Выбрать                                                                                                    |
| 0'         | размер файла не более 100Mb                                                                                                    |
| 0          | Сохранить                                                                                                    |

Нажать на кнопку «Добавить».

Сюда необходимо загрузить саму творческую работу. И обязательно нажать на кнопку «Сохранить»